Rotterdam

#### Handleiding Indienen subsidieaanvraag ten behoeve van de stimuleringsregelingen Kansen voor West

# 1. Algemeen

Een subsidieaanvraag dient u digitaal in. Dit doet u via het Webportaal van de managementautoriteiten. De website van dit webportaal is <u>https://www.efro-webportal.nl/</u>.

U krijgt dan de volgende website te zien:

#### Welkom bij het EFRO-webportaal

| Via het EFRO-webportaal kunt u EFRO-subsidies aanvragen en beheren. Het EFRO-web<br>verantwoordelijk zijn voor het uitvoeren van het Operationeel Programma 2014-2020. | bportaal is een gezamenlijk loket voor de vier managementautoriteiten welke                                               |
|----------------------------------------------------------------------------------------------------|----------------------------------------------------------------------------------------------------|
| o kunt op 2 manieren moggen op net Erko-webportaat. Lees de toelichtingen voor m                                                                                       | eer mormatie.                                                                                                    |
| Inloggen met EFRO-account                                                                                                    | Inloggen met EHerkenning                                                                                                  |
| U heeft geen eHerkenningsmiddel en u wilt toegang tot het webportaal. Hier kunt<br>u een EFRO-account <u>aanmaken</u> en inloggen op deze omgeving.                    | Gebruik deze mogelijkheid als u ingeschreven bent bij de Kamer van Koophandel<br>en over een eHerkenningsmiddel beschikt. |
| Inloggen Lees de toelichting                                                                                                    | Inloggen Lees de toelichting                                                                                              |

## 1.2 Aanmaken van gebruikersaccount

In deze handleiding wordt er vanuit gegaan dat u gebruik maakt van een EFRO-account (gebruikersnaam en wachtwoord). In het webportaal kunt u ook inloggen via Eherkenning (alleen mogelijk indien u ingeschreven bent bij de Kamer van Koophandel). Wanneer u hierover beschikt, kunt u hiermee op een door u gebruikelijke wijze inloggen.

 Indien u een account wilt aanmaken klikt u op aanmaken. Zie de rode pijl in de print-screen hieronder.

#### Welkom bij het EFRO-webportaal

| Via het EFRO-webportaal kunt u EFRO-subsidies aanwragen en beheren. Het EFRO-webportaal is een gezamenlijk loket voor de vier managementautoriteiten welke<br>verantwoordelijk zijn voor het uitvoeren van het Operationeel Programma 2014-2020.<br>U kunt op 2 manieren inloggen op het EFRO-webportaal. Lees de toelichtingen voor meer informatie. |                                                                               |  |  |
|----------------------------------------------------------------------------------------------------|-------------------------------------------------------------------------------|--|--|
| Inloggen met EFRO-account                                                                                                    | Inloggen met EHerkanning                                                      |  |  |
| U heeft geen eHerkenningsmiddel en u wilt toegang tot het webportaal. Hier kunt                                                                                                    | Gebruik deze mogelijkheid als u ingeschreven bent bij de Kamer van Koophandel |  |  |
| u een EFRO-accour <u>t aanmaken</u> en inloggen op deze omgeving.                                                                                                    | en over een eHerkenningsmiddel beschikt.                                      |  |  |
| Inloggen Lees de eelevting                                                                                                    | Inloggen Lees de toelichting                                                  |  |  |

Hierna krijgt u de mogelijkheid om uw gegevens in te vullen, zoals hieronder afgebeeld:

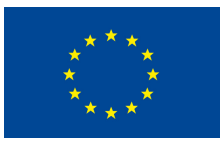

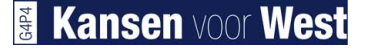

Rotterdam

|                        | Registreren                                                                                                    |                                                                                |
|------------------------|----------------------------------------------------------------------------------------------------|--------------------------------------------------------------------------------|
|                        | Registreren                                                                                                    |                                                                                |
| Voorletters            | Voorletters                                                                                                    | 0                                                                              |
| Tussenvoegsels         | Tussenvoegsel(s)                                                                                                    |                                                                                |
| Achternaam             | Achtemaam                                                                                                    |                                                                                |
| Geslacht               | Man O                                                                                                    |                                                                                |
| KvK nummer             | KvK-nummer                                                                                                    |                                                                                |
| Telefoon               | +31                                                                                                    |                                                                                |
| Mobiel                 | +31                                                                                                    |                                                                                |
| E-mailadres            | E-mail                                                                                                    |                                                                                |
| E-mailadres bevestigen | Nogmaals het e-mail adres                                                                                                    |                                                                                |
| Gebruikersnaam         | Gebruikersnaam                                                                                                    |                                                                                |
| Wachtwoord             | Wachtwoord                                                                                                    | •                                                                              |
| Wachtwoord bevestigen  | Nogmaals het wachtwoord                                                                                                    |                                                                                |
| [                      | <ul> <li>Vs gebruiker van het webpertaal verklaart u:         <ul> <li>dat het bij registratie oppgaven e-mailadres voldoe<br/>bereikbaar is voor berichten van de management au<br/>voldoende frequent te controleren of er in verband n<br/>ingediende aanvraag of lopende subsidieprojecten<br/>e-mailberichten van de management autoriteiten zij</li> <li>Doordat u zich bekend maakt bij het vebportaal ver<br/>akkoord gaat met de 'Gebruikersvoorwaarden EFRO<br/>voor het operationeel programma EFRO 2014-2020.</li> </ul> </li> </ul> | nde<br>toriteiten.<br>net een<br>in ontvangen<br>klaart u dat u<br>-webportaal |
|                        | Rikhier om een nieuwe code te generen<br>Kik hier om een nieuwe code in (niet hoofdlettergevoelig):                                                                                                    |                                                                                |
|                        | Bevestigen >                                                                                                    |                                                                                |

Houdt u er rekening mee dat diverse velden verplicht zijn voordat op 'Bevestigen' onderaan de pagina kunt klikken:

- U dient verplicht een telefoonnummer én mobielnummer in te geven. Indien u hier niet over beschikt, dan kunt u twee keer hetzelfde nummer invoeren. Het telefoonnummer/mobiele nummer dient vooraf gegaan te worden door +31 en de eerste 0 vervalt. Een mobiel nummer ziet er dan als volgt uit: +31612345678
- Er worden diverse eisen gesteld aan het wachtwoord. Door op het teken te klikken naast het invoer veld kunt u deze eisen lezen. De belangrijkste eisen zijn dat een wachtwoord bestaat uit 8 tekens, waaronder in ieder geval hoofdletters, kleine letters en een cijfer.
- U dient in het laatste veld de code over te nemen. In bovenstaand voorbeeld zou de tekst PVZCZ overgenomen moeten worden.
- Vergeet niet het vinkje te plaatsen bij de verklaring voor het webportaal!

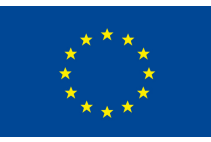

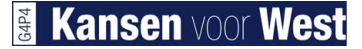

Nadat u op 'Bevestigen' heeft geklikt, krijgt u een mail toegestuurd naar het door u ingevoerde email adres. In deze mail staat een bevestigingslink = <u>link</u>. Wanneer u binnen 72 uur daarop klikt wordt het account geactiveerd. Indien u niet binnen 72 uur uw account activeert, dient u zich opnieuw te registreren. Indien u de e-mail niet ontvangt, kijk dan of de e-mail in uw spam folder zit óf wordt tegengehouden door uw beveiligingssoftware.

Voorbeeld van bevestigingsmail

Geachte heer/mevrouw .....,

U heeft zich geregistreerd in het systeem van de gezamenlijke managementautoriteiten van de EFROsubsidies in Nederland. Deze registratie moet nog door u bevestigd worden.

Het bevestigen kan door in te loggen in het systeem met uw gebruikersnaam en wachtwoord, waarna u gevraagd wordt de volgende bevestigingscode in te voeren: \*\*\*\*\*\*\* U kunt ook bevestigen door op deze <u>link</u> te klikken. (Dit is een voorbeeld, dus deze link werkt nu niet)

Let op: U moet de registratie binnen 72 uur bevestigen.

Vriendelijke groeten,

EFRO managementautoriteiten

U heeft nu een EFRO-account en kunt een subsidieaanvraag indienen.

# 2. Indienen subsidieaanvraag

U heeft een EFRO-account aangemaakt en logt voor de eerste maal in op het Webportaal. U ziet dan onderstaand scherm.

| Europese Ur<br>Europees Fonds voor Regio | <b>tie</b><br>nale Ontwikkeling |   |
|------------------------------------------|---------------------------------|---|
| Mijn dashboard                           |                                 | 1 |
| Nieuwe subsideaanwaag     Nieuwe bescht  | Dashboard                       |   |
| 🖾 Mijn berichten                         |                                 |   |
| Er zijn geen berichten.                  |                                 |   |

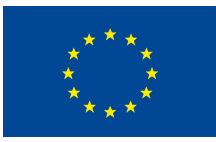

Door op de knop '+ Nieuwe subsidieaanvraag' te klikken, kunt u beginnen met het indienen van uw subsidieaanvraag. U ziet dan onderstaand scherm waarin u aangeeft bij welke Managementautoriteit (welke regio) en welke Openstelling (welke subsidieregeling) u wilt indienen. Vervolgens klikt u op 'Verder'.

| Nieuwe subsidieaanvraag                                                                                                    |                     |                                                                                                    |             |
|----------------------------------------------------------------------------------------------------|---------------------|----------------------------------------------------------------------------------------------------|-------------|
| Managementautoriteit                                                                                                    | Kansen voor We      | est                                                                                                    | ✓ 8         |
| Openstelling                                                                                                    | Stimuleringsrege    | eling haalbaarheid                                                                                         | ✓ 0         |
|                                                                                                    | → Verder            | X Annuleren                                                                                                |             |
| Openstelling                                                                                                    |                     |                                                                                                    |             |
| Stimuleringsregeling voor Smart Industry Fieldlabs.                                                                                                    |                     |                                                                                                    |             |
| Deze openstelling betreft een stimuleringsregeling voor Smart Industry<br>provincies Utrecht, Flevoland, Noord-Holland en Zuid-Holland.<br>Zie voor informatie over de openstellingen deze pagina. | Fieldlabs binnen de | e prioriteit Versterken van onderzoek, technologische ontwikkeling en innovatie voor het programmagebied v | /an de vier |
| Indieningstermijn                                                                                                    |                     |                                                                                                    |             |
| De termijn voor indienen loopt vanaf 1-3-2019.                                                                                                    |                     |                                                                                                    |             |
|                                                                                                    |                     |                                                                                                    |             |

Vul nu de projectnaam "Haalbaarheidsvoucher [.. naam bedrijf ..]" of "Inventarisatievouchers [ .. IQ of FME ..] in en of u penvoerder of intermediar bent en klik op 'Verder'.

| Nieuwe subsidieaanvraag   |                              |        |
|---------------------------|------------------------------|--------|
| Projectnaam               |                              | 8      |
| Binnen het project ben ik | O Penvoerder Intermediair    | 0<br>0 |
|                           | ← Terug → Verder X Annuleren |        |

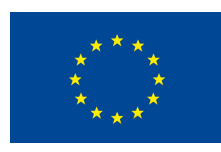

U krijgt nu een scherm met aan de linkerkant een 8-tal tabbladen. Steeds wanneer een onderdeel

volledig is ingevuld, komt er een groen vinkje te staan.

Per tab volgt een korte beschrijving. Mocht u behoefte hebben aan een meer uitgebreidere beschrijving wordt u verwezen naar het efro.webportal waar onderaan bij "ondersteuning" een link staat naar deze handleiding.

| 1 | Projectkenmerken |
|---|------------------|
| 2 | Projectgegevens  |
| 3 | Aanvrager        |
| 4 | Begroting        |
| 5 | Financiering     |
| 6 | Uitgavenplanning |
| 7 | Indicatoren      |
| 8 | Documenten       |
|   |                  |
| 9 | Indienen         |

Na volledig invullen van de verplichte onderdelen ziet dit er als het volgt uit:

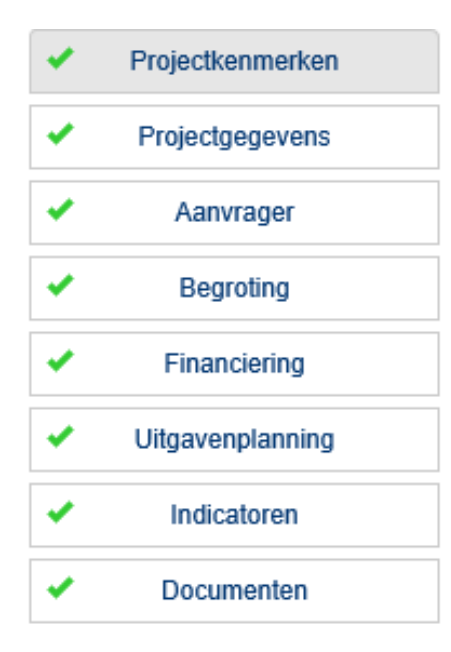

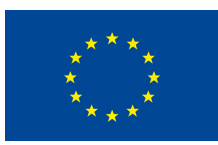

1 Projectkenmerken

| Projectkenmerken                                                   |                                        |
|--------------------------------------------------------------------|----------------------------------------|
| Managementautoriteit                                               | Kansen voor West                       |
| Subsidieregeling                                                   | Stimuleringsregeling haalbaarheid      |
| Projectnummer                                                      | PREPROJ00699                           |
| Projectnaam                                                        | test 1 maart                           |
| Startdatum projectactiviteiten                                     |                                        |
| Einddatum projectactiviteiten                                      |                                        |
| Hoofdlocatie project                                               |                                        |
| Wordt in dit project gebruik gemaakt van een intermediair?         |                                        |
| Openbare samenvatting project bedoeld voor<br>publicatiedoeleinden |                                        |
|                                                                    | Max. aantal tekens: 5000 (circa 1 A-4) |

Alle velden verplicht invullen en opslaan. NB: uiterlijk bij de beschikking zal de definitieve einddatum worden vastgesteld.

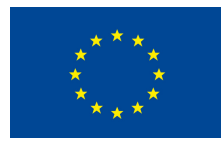

Rotterdam

# 2 Projectgegevens

| jectgegevens                                                                                                    |   |
|----------------------------------------------------------------------------------------------------|---|
| 1. Om te bepalen of uw onderneming gevestigd is binnen het programmagebied van landsdeel West vragen wij om uw postoode in te vullen?                                                                                                    |   |
|                                                                                                    | ( |
| Pehont us ondersemine tot de maakindustrie?                                                                                                    |   |
|                                                                                                    |   |
|                                                                                                    | ( |
| Toelichting:"De (maak)industrie omvat bedrijven die materialen tot nieuwe producten verwerken. Tot de maakindustrie worden de volgende bedrijfstakkengerekend: de voedings-en genotmiddelenindustrie, de textiel- en lederindustrie, de papierindustrie, of maakindustrie worden de volgende bedrijfstakkengerekend: de voedings-en genotmiddelenindustrie, de textiel- en lederindustrie, de papierindustrie, de maakindustrie worden jewerkend: de voedings-en genotmiddelenindustrie, de textiel- en lederindustrie, de papierindustrie, de maakindustrie worden jewerkend: de voedings-en genotmiddelenindustrie, de textiel- en lederindustrie, de papierindustrie, de maakindustrie, de maakindustrie, de elektrotechnische industrie, de transportmiddelenindustrie, en en verige industrie. Indie nit niet het geval is, zal uw aanvraag<br>worden afgewezen. |   |
| 2a. In welke sector van de maakindustrie bent u actief?                                                                                                    |   |
|                                                                                                    |   |
|                                                                                                    |   |
| 3. "Is degene die u heeft geslecteerd voor het uitvoeren van het haalbaarheidsonderzoek:                                                                                                    |   |
| O a. een kennisinstelling;                                                                                                    |   |
| O b. een smart industry fieldlab;                                                                                                    |   |
| ○ c. een proeffuin voor de maakindustrie /Smart Industry;                                                                                                    |   |
| O d. een ondernemersorganisatie met een bewezen trackrecord op het gebied van Smart Industry advisering;                                                                                                    |   |
| Motiveer dit                                                                                                    |   |
|                                                                                                    |   |
| Toelichting:n de offerte dient een goede beschrijving van de werkzaambeden te staan. Het is overigens mogelijk om het totale gewenste product vanmeerdere leveranciers (en dus meerdere offertes) af te nemen.                                                                                                    |   |
| 4. Motiveer dat de door u geselecteerde leverancier voor het haalloaarheidsonderzoek voldoende deskundig is?                                                                                                    |   |
|                                                                                                    |   |
|                                                                                                    |   |
| 5. Geef aan van weik product of proces u de haalbaarheid wil toetsen en waarom?                                                                                                    |   |
|                                                                                                    | ( |
| Toelichting: De haalbaarheidsvoucher wordt verstrekt voor een project dat de haalbaarheid van de implementatie van digitalisering in het maakproces willentoetsen. Toepassingen waar in dit kader aan kan worden gedacht zijn onder andere, kunstmatige intelligentie, big data & data anatybris, blockchain, encryptie technologieën, hijn performance computing, loptojmechatronics, 3D printing, robotica, sensoren en actuators.Indien wenselijk kunt u apart een toelichtingsdocument uploaden.                                                                                                    |   |
| 6. Geef aan welke haalbaarheid u wil gaan toetsen?                                                                                                    |   |
| O A) Technische haalbaarheid                                                                                                    |   |
| O B) Technische en Economische haalbaarheid                                                                                                    |   |
| Toelichting:Toetsen van de technische en economische haalbaarheid als digitaliseringstoepassingen in de maakindustrie is mogelijk. Economischehaalbaarheid kan alleen i.c.m. technische haalbaarheid worden aangevraagd. Het toetsen van de technische haalbaarheid kan wel alleenworden aangevraagd.                                                                                                    |   |
| 7. Eventuele overige vragen                                                                                                    |   |
|                                                                                                    |   |
|                                                                                                    |   |
| r Opslaan                                                                                                    |   |
|                                                                                                    |   |

Ook hier geldt: alles verplicht invullen

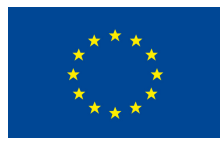

# 3 Aanvrager

| Aanvrager | Contactpersonen Overige g | jegevens                     |   |
|-----------|---------------------------|------------------------------|---|
|           | Naam organisatie          | Stadsontwikkeling            |   |
|           | Rechtsvorm organisatie    | Deze velden zijn verplicht>  | * |
|           | KVK nummer                | KvK nummer                   |   |
|           | Postadres                 | Postadres                    | * |
|           | Postcode                  | Postcode                     | * |
|           | Plaats                    | Plaats                       | * |
|           | Vestigingsadres           | Vestigingsadres              | * |
|           | Postcode                  | Vestigingspostcode           | * |
|           | Plaats                    | Vestigingsplaats             | * |
|           | Algemeen telefoonnummer   | Telefoon: bijv. +31201234567 | * |
|           | Algemeen e-mail adres     | E-mail                       | * |
|           | Website                   | Website                      |   |
|           | Bankrekening (IBAN)       | IBAN                         | * |
|           |                           | R Opsiaan X Annuleren        |   |

Als hoofdlocatie de vestigingsplaats van de ondernemer invullen. Let op: indien u geen postbusadres heeft, dient u het vestigingsadres hier in te vullen.

Gegevens opslaan en ook de overige gegevens invullen en opslaan en er verschijnt een groen vinkje.

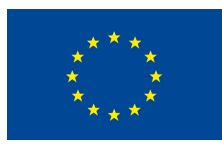

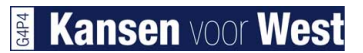

| Aanvrager              | Contactpersonen             | Overige gegevens          |
|------------------------|-----------------------------|---------------------------|
| Kunt u de BTV          | N verrekenen of compense    | ren ?                     |
| O Ja<br>O Nee v        | yoog als biilago bii do aar |                           |
| Heeft u een B          | TW-nummer ?                 | ivraay een olivv-verkiann |
| ⊖Ja                    |                             |                           |
| O Nee                  | TM automatic                |                           |
| vui nier uw B          | i w-nummer in               |                           |
| Bent u aanbes          | stedingsplichtig ?          |                           |
| O Ja                   |                             |                           |
| O Nee<br>Bent u een Mi | KB-er?                      |                           |
| O Ja, vo               | eg als bijlage een MKB-v    | verklaring toe            |
| O Nee                  |                             |                           |
| 👫 Opslaan              |                             |                           |

Als ondernemer bent u btw-plichtig en kunt u 'ja' invullen en bij aanbestedingsplichtig vult u 'nee' in.

# 4 Begroting

Hieronder een print-screen zonder ingevulde begroting:

| Totaal subsidiabele kosten mag niet minde                                   | r zijn dan € 142.857,1 | 4.          |                                  |                             |                                |
|-----------------------------------------------------------------------------|------------------------|-------------|----------------------------------|-----------------------------|--------------------------------|
| Naam aanvrager                                                              | Subsidiabele<br>kosten | Opbrengsten | Totaal<br>subsidiabele<br>kosten | Niet subsidiabele<br>kosten | Totale Actie:<br>projectkosten |
| Tester Website<br>Begroting bij deze aanvrager moet nog<br>Ingevuld worden. | € 0,00                 | € 0,00      | € 0,00                           | € 0,00                      | € 0,00 🕜                       |
| fotaal                                                                      | € 0,00                 | € 0,00      | € 0,00                           | € 0,00                      | € 0,00                         |

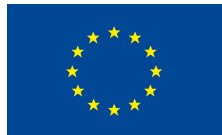

# Kansen voor West

Rotterdam

| Kostensoorten                |                                                          |
|------------------------------|----------------------------------------------------------|
|                              | Subsidiabele kosten Acties                               |
|                              | € 0,00                                                   |
| ken                          |                                                          |
| Loonkosten + vast percentage |                                                          |
| 0                            |                                                          |
| R Opsiaan X Annuleren        |                                                          |
|                              | ken Loonkosten + vast percentage 0 K Opsiaan X Annuleren |

Het totale bedrag bij de in te vullen subsidiabele kosten is gelijk aan de totale kosten van de offerte. Het subsidiebedrag ziet u later, en wel bij de financiering.

Vul nu het bedrag aan subsidiabele kosten bij 'Bedrag' in en klikt u op 'Opslaan'.

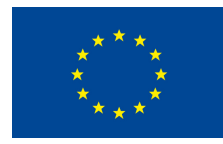

# 5 Financiering

Hieronder ziet u het scherm zonder ingevulde financiering:

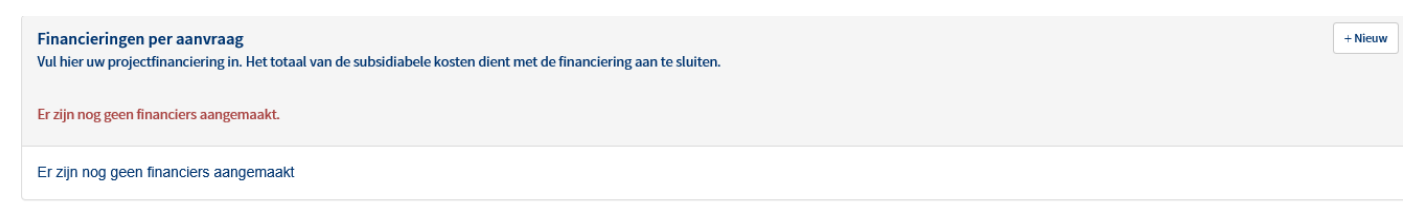

Vervolgens klikt u op de knop '+ Nieuw'. U ziet dan onderstaand scherm:

| Financier          |                                       |
|--------------------|---------------------------------------|
| Type financiering  | ⊖ Eigen bijdrage                      |
|                    | ○ Financiers buiten het project       |
|                    | ⊖ Gevraagde Kansen voor West-subsidie |
| KVK nummer         |                                       |
| Proportioneel/vast | ○ Proportioneel                       |
|                    | ⊖ Vast                                |
| Bedrag             | 0                                     |
|                    | Copsiaan     X Annuleren              |

Vul eerst de eigen bijdrage/financiers buiten het project in en dan de gevraagde Kansen voor West-

subsidie. Het Kansen voor West-bedrag is altijd proportioneel met een maximum van € 10.000, dus hier proportioneel invullen.

Klik daarna op 'Opslaan'.

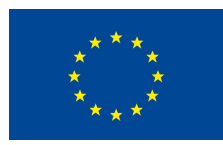

## 6 Uitgavenplanning

| Uitgavenplanning per aanvrager<br>Vul hier uw uitgavenplanning per jaar en indien van toepassing per aanvr<br>subsidiabele kosten. | ager in. Deze moet aansluiten n | net de begroting en f | inanciering van de |
|----------------------------------------------------------------------------------------------------|---------------------------------|-----------------------|--------------------|
| Naam aanvrager                                                                                                    | Totaal subsidiabele kosten      | Totaal gepland        | Verschil Acties    |
| Tester Website<br>De geplande uitgaven komen niet overeen met de subsidiabele kosten.                                              | € 150.000,00                    | € 0,00                | € 150.000,00 手     |
| Totaal                                                                                                    | € 150.000,00                    | € 0,00                | € 150.000,00       |

Vul de gegevens aan via het plusje.

Wanneer de bedragen overeenkomen dan wordt het vinkje bij Uitgaveplanning groen.

# 7 Indicatoren

Vul de gegevens aan via '+ Nieuw'

| Indicatoren<br>Vul hier de indicatore | en in waar u met | uw project op scoort.                   | + Nieuw |
|---------------------------------------|------------------|-----------------------------------------|---------|
| Indicator                             | Oms              | chrijving Projectdoelstelling           | Acties  |
| Doelstelling toevo                    | oegen            |                                         |         |
|                                       | Indicator        | Aantal ondernemingen dat steun ontvangt |         |
| 1                                     | Doelstelling     | 0                                       |         |
|                                       |                  | R Opslaan Annuleren                     |         |

Welke Indicator is hier van toepassing en geef aan hoeveel de doelstelling is:

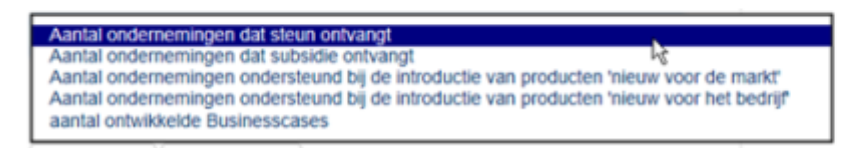

Als het project meerdere indicatoren heeft, deze procedure even zoveel keren herhalen. Vervolgens wordt het vinkje voor Indicatoren groen.

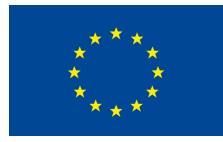

### 8 Documenten

Bied al gevraagde documenten aan.

Krijgt u de melding 'extensie wordt niet geaccepteerd' kies dan ervoor om het in een zip-bestand aan te leveren. Als extensie in hoofdletters staat kan dat ook het probleem zijn. Wanneer de set compleet is verschijnd het groene vinkje bij het de knop Documenten .

Rotterdam

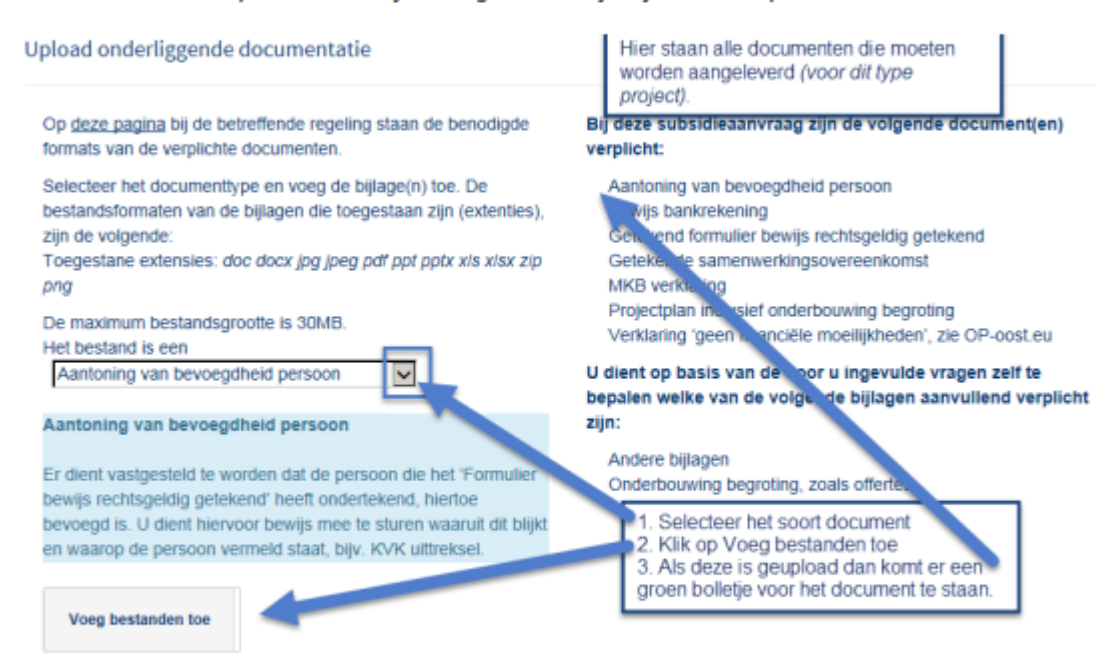

Zie hier het vinkje wat dan voor het bewuste document komt te staan.

Aantoning van bevoegdheid persoon

Wanneer alle documenten zijn geupload dan komt er een vinkje te staan voor Documenten in het menu.

U wordt gevraagd een lege factuur van de aanvrager aan te leveren. Hier worden niet de gegevens gevraagd van de leverancier, maar van u, de subsidie-ontvanger/ondernemer.

## 9. Indienen

Wanneer u alle vragen heeft beantwoord en alle verplichte bijlagen heeft geüpload, ziet u dat alle onderdelen van het aanvraagformulier aan de linkerkant van uw scherm een groen vinkje hebben. De knop 'Indienen' wordt voor u beschikbaar (voorheen was deze knop grijs en niet aanklikbaar).

Nadat u op 'Indienen' heeft gedrukt en bevestigd, omdat u een subsidieaanvraag wilt indienen, komt de subsidieaanvraag bij de managementautoriteit binnen voor beoordeling. Tevens krijgt u via de e-mail een bevestiging dat u een aanvraag heeft ingediend.

Op uw dashboard staat nu ook dat uw aanvraag 'in behandeling' is.

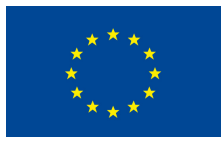